# Navigating Through the Provider Overview Screen

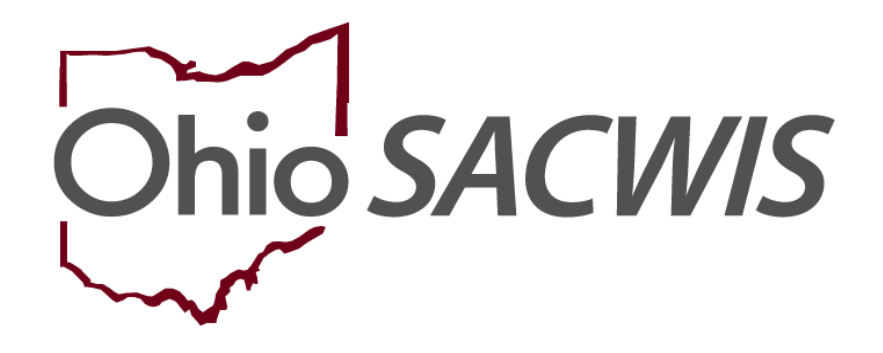

# **Knowledge Base Article**

# **Table of Contents**

| Overview                                      |
|-----------------------------------------------|
| Navigating to the Provider Overview Screen    |
| Viewing Information from the Navigation Menu4 |
| Viewing History Information4                  |
| Viewing Activity Logs                         |
| Viewing Inquiries6                            |
| Viewing KPIP History7                         |
| Viewing KCCP Pre-Screening Tool7              |
| Viewing Forms/Notices                         |
| Viewing Skills8                               |
| Viewing Training9                             |
| Viewing Acceptance Criteria10                 |
| Viewing Description of Home11                 |
| Viewing Description of Family11               |
| Viewing Foster to Adopt (1692) Home Study12   |
| Viewing Home Study12                          |
| Viewing Approvals and Certifications13        |
| Viewing Kinship Assessment                    |
| Viewing Large Family Assessment               |
| Viewing Contracts14                           |
| Viewing Service Credentials15                 |
| Viewing Placements/Services17                 |
| Viewing Intake Reports                        |
| Viewing Rule Violations                       |
| Viewing Waivers                               |
| Viewing Potential Matches                     |
| Viewing AP Search History                     |
| Viewing Living Arrangements                   |

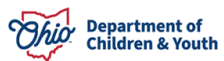

# **Overview**

This article reviews each tab on the side navigation bar within a Provider Case.

Complete the following steps to navigate through the **Provider Overview** screen.

# Navigating to the Provider Overview Screen

- 1. From the Ohio SACWIS Home screen, click the Provider tab.
- 2. Click Provider Search tab.

The Provider Profile Search Criteria screen appears.

3. On the **Provider Search** tab, enter the appropriate search criteria into the fields as needed. Some fields will automatically default with information.

| Home                                     |                      |                    | Intake                | Case        |        |         | Provider |                | Financial                 | Administration               |
|------------------------------------------|----------------------|--------------------|-----------------------|-------------|--------|---------|----------|----------------|---------------------------|------------------------------|
| Workload                                 | Provider             | r Search           | Provider Mate         | h Recruitme | nt In  | quiry   | Training | Contracts      | Agency Certificat         | ions KCCP Pre-Screening Tool |
|                                          |                      |                    |                       |             |        |         |          |                |                           |                              |
| Search For Provid                        | er Profile           |                    |                       |             |        |         |          |                |                           |                              |
| Provider ID:                             |                      |                    |                       |             |        |         |          |                |                           |                              |
|                                          |                      |                    |                       |             |        |         |          |                |                           |                              |
|                                          |                      |                    |                       |             |        | OR      |          |                |                           |                              |
| Provider Name:                           |                      |                    |                       |             |        |         |          | Member Last Na | me: Member First Na       | me: Member Middle Name :     |
|                                          |                      |                    |                       |             |        |         |          |                |                           |                              |
| Provider Category:                       |                      |                    |                       |             |        |         |          |                |                           |                              |
|                                          |                      |                    |                       | ~           |        |         |          |                |                           |                              |
| Agency Type:                             |                      |                    |                       |             |        |         |          |                |                           |                              |
|                                          |                      |                    |                       | ~           |        |         |          |                |                           |                              |
| Agency:                                  |                      |                    |                       |             |        |         |          |                |                           |                              |
|                                          |                      |                    |                       |             |        |         |          |                |                           | ~                            |
| Provider Type:                           |                      |                    |                       |             |        |         |          |                |                           |                              |
|                                          |                      |                    |                       |             |        |         | ~        | Include "Clos  | sed" Provider Type Status |                              |
| Provider Status:                         |                      |                    |                       |             |        |         |          |                |                           |                              |
|                                          |                      |                    |                       | ~           |        |         |          |                |                           |                              |
|                                          |                      |                    |                       |             |        |         |          |                |                           |                              |
| Address, Contac                          | t and Provid         | <u>ler Referen</u> | <u>ce Criteria</u> ✓  |             |        |         |          |                |                           |                              |
|                                          |                      |                    |                       |             |        |         |          |                |                           |                              |
| Name Match Precisi<br>Returns results ma | on<br>tching entered | l names inclu      | ding AKA names/hickna | mes         |        |         |          |                |                           |                              |
|                                          |                      | + AKA/Nickna       | imes                  |             |        |         |          |                |                           |                              |
| Fewer Results                            |                      |                    |                       |             | More R | lesults |          |                |                           |                              |
| Search                                   | lear Form            |                    |                       |             |        |         |          |                |                           |                              |
|                                          |                      |                    |                       |             |        |         |          |                |                           |                              |
| Search                                   | lear Form            |                    |                       |             |        |         |          |                |                           |                              |

4. Click the **Search** button.

The search results appear in the **Provider Profile Search Results** grid at the bottom of the **Provider Search** tab.

| Search R       | esults                            |        |                   |         |
|----------------|-----------------------------------|--------|-------------------|---------|
| Result(s) 1 to | 1 of 1 / Page 1 of 1              |        |                   |         |
|                | Provider Name / ID                |        | Provider Category | Address |
| view           | Test, Provide / 121212            | ACTIVE | HOME              |         |
| edit           |                                   |        |                   |         |
|                | View Provider Type Information >> |        |                   |         |

5. Click the **Edit** link in the appropriate row.

The **Provider Overview** screen for the selected provider appears.

# Viewing Information from the Navigation Menu

This section discusses each link in the left-hand **Navigation** menu.

**Note:** The links that display in the **Navigation** menu are based on security. Some of the links discussed below may not display in your **Navigation** menu.

# **Viewing History Information**

If a home is currently **Approved** / **Certified**, the current Foster Care and Adoption information will display in the **Foster/Adoptive Spans** grid on the **Provider Overview** screen.

| Provider Overview     Activity Log     Inquiries     KPIP History     KOOD Day Connection Table | PROVIDER NAME / ID:<br>Test, Provider / 121212 | TIER 3                | CATEGORY / STA<br>Home / Active | TUS:        |                   |
|-------------------------------------------------------------------------------------------------|------------------------------------------------|-----------------------|---------------------------------|-------------|-------------------|
| Forms/Notices                                                                                   | 123 Test Rd, Test Oh 123                       | 45 💠                  |                                 |             |                   |
| Training                                                                                        | Provider Actions                               |                       |                                 |             |                   |
| Acceptance Criteria                                                                             |                                                |                       |                                 |             |                   |
| Description of Home                                                                             | Provider Information   Link                    | ed 1692 Providers     |                                 |             |                   |
| Description of Family                                                                           |                                                |                       |                                 |             |                   |
| Foster to Adopt (1692) Home<br>Study                                                            | Approval/Certification S                       | pans                  |                                 |             |                   |
| Home Study                                                                                      | Provider Type                                  | Level of Care         | Approval/Certification Period   | Agency      | Certifying Entity |
| Approval/Certification                                                                          |                                                | Lover of Sale         |                                 |             |                   |
| Kinship Assessment                                                                              | Foster Care                                    | Treatment Foster Home | 07/01/2023 - 06/30/2025         | The Village | ODJFS             |
| Large Family Assessment<br>Contracts                                                            | Adoptive Care                                  |                       | 07/01/2023 - 06/30/2025         | The Village | ODJFS             |
| Service Credentials Placements/Services                                                         | View History                                   |                       |                                 |             |                   |

1. To view the history, click the View History link.

The Approval/Certification Information screen appears displaying the history.

| Provider Type | Level of Care | Approval/Certification Period | Agency      | Certifying Entity |
|---------------|---------------|-------------------------------|-------------|-------------------|
| doptive Care  |               | 07/01/2021 - 06/30/2023       | The Village | ODJFS             |
| oster Care    | Treatment     | 07/01/2021 - 06/30/2023       | The Village | ODJFS             |
| Adoptive Care |               | 07/01/2019 - 06/30/2021       | The Village | ODJFS             |

Close

2. When complete, click the **Close** button to return to the **Provider Overview** screen.

#### **Viewing Activity Logs**

1. To view Activity Logs, click the **Activity Log** link in the **Navigation** menu.

The **Activity Log Filter Criteria** screen appears displaying the **Activity Log** section below it.

| Provider Overview  Activity Log | PROVIDER NAME / ID: Sacwis, Susie / 121212 CATEGORY. Home                                                        |
|---------------------------------|----------------------------------------------------------------------------------------------------|
| Inquiries<br>KBIR History       | Activity Log Filter Criteria                                                                                     |
| KCCP Pre-Screening Tool         | Activity From Date:                                                                                              |
| Forms/Notices                   | Responsible Worker:                                                                                              |
| <u>Skills</u>                   | Contact Type:                                                                                                    |
| Training                        | Category:                                                                                                    |
| Description of Home             | Sub-Category:                                                                                                    |
| Description of Family           |                                                                                                    |
| Foster to Adopt (1692) Home     | Sort Results By: Start Date (Descending)                                                                         |
| Study<br>Homo Study             |                                                                                                    |
| Approval/Certification          | Filter Clear Form                                                                                                |
| Kinship Assessment              | Activity Log                                                                                                    |
| Large Family Assessment         | Result(s) 1 to 10 of 60 / Page 1 of 7                                                                            |
| Contracts                       | Start Date/ Contact Type Category Sub-Category Responsible Worker Created By                                     |
| Service Credentials             | Activity State                                                                                                   |
| Intake Reports                  | view 06/06/2023 Face-to-Face Visit with Provider(s) Foster/Adoptive Home Applicant Assessment Visit Test, Worker |
| Complaints/Rule Violations      | report Completed                                                                                                 |
| Waiver                          | Associated Participants: Test, Adult                                                                             |

**Note:** You can enter criteria in the desired **Filter Criteria** fields and click the **Filter** button to filter the **Activity Log** list.

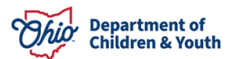

2. Click the **View** link in the appropriate row.

**Note:** Please refer to the **<u>Recording an Activity Log on a Provider Record</u>** Knowledge Base article for additional information.

# **Viewing Inquiries**

1. To view Inquiries, click the **Inquiries** link in the **Navigation** menu.

The Inquiries screen appears displaying the Linked Inquiries tab.

| Provider Overview<br>Activity Log | PROVIDER NAME / ID:   | Sacwis, Susie / 121 | 212          | CATEGORY: Home       |                      |                                                   |  |
|-----------------------------------|-----------------------|---------------------|--------------|----------------------|----------------------|---------------------------------------------------|--|
| KPIP History                      | Linked Inquiries      |                     |              |                      | Associated Inquiries |                                                   |  |
| KCCP Pre-Screening Tool           | Linked Inquiries List |                     |              |                      |                      |                                                   |  |
| Forms/Notices                     | Inquiny ID            | Inquiror 1          | Inquin/ Date | Drovidor Typo        | Inquin: Worker       | Agoney                                            |  |
| Skills                            | inquiry its           | inquirei i          | inquiry Date | Provider Type        | inquiry worker       | Agency                                            |  |
| Training                          | view                  | Test, Provider      | 05/22/2011   | Foster Care/Adoption | Worker               | The Village                                       |  |
| Acceptance Criteria               | view                  | Test, Provider      | 05/22/2011   | Foster Care/Adoption | Worker               | The Village                                       |  |
| Description of Home               |                       |                     |              |                      |                      |                                                   |  |
| Description of Family             | view                  | Test, Provider      | 04/22/2002   | Adoption             | Worker               | Test County Department of Job and Family Services |  |
| Foster to Adopt (1692) Home       | view                  | Test, Provider      | 04/22/2002   | Foster Care          | Worker               | Test County Department of Job and Family Services |  |
| Study<br>Home Study               | view                  | Test, Provider      | 04/22/2002   | Adoption             | Worker               | Test County Department of Job and Family Services |  |

- 2. Click the **View** link in the appropriate row.
- 3. When complete, click the **Close** button to return to the **Inquiries** screen.
- 4. To view Associated Inquiries, click the **Associated Inquiries** tab.

The Associated Inquiries Filter Criteria screen appears displaying the Associated Inquiries with Current Members section below it.

| Provider Overview<br>Activity Log    | PROVIDER NAME / ID: Sacwis, Su       | sie / 121212   |                    | CATEGO               | RY: Home       |                                                   |
|--------------------------------------|--------------------------------------|----------------|--------------------|----------------------|----------------|---------------------------------------------------|
| KPIP History                         | L                                    | nked Inquiries |                    |                      |                | Associated Inquiries                              |
| KCCP Pre-Screening Tool              | Associated Inquiries Filter Criteria |                |                    |                      |                |                                                   |
| Forms/Notices                        | Agency Type:                         | ~)             | Ag                 | jency:               |                | •)                                                |
| Skills                               | Reason for Inquiry:                  |                | ✓ Pr               | ovider Type:         |                | ~                                                 |
| Training                             | Current Member Name:                 | ~              |                    |                      |                | 44.0                                              |
| Acceptance Criteria                  |                                      |                |                    |                      |                |                                                   |
| Description of Home                  | Fitter Clear Form                    |                |                    |                      |                |                                                   |
| Description of Family                |                                      |                |                    |                      |                |                                                   |
| Foster to Adopt (1692) Home          | Associated Inquiries with Current I  | lembers        |                    |                      |                |                                                   |
| Study                                | Inquiry ID Inquirer 1                | Inquiry Date   | Reason for Inquiry | Provider Type        | Inquiry Worker | Agency                                            |
| Home Study                           |                                      |                |                    |                      |                |                                                   |
| Approval/Certification               | Test, Provid                         | er 07/26/2022  | Provider Interest  | Foster Care          | Worker         | The Village                                       |
| Kinship Assessment                   | view Test, Provid                    | er 05/22/2011  | Provider Interest  | Foster Care/Adoption | Worker         | The Village                                       |
| Large Family Assessment              |                                      |                |                    |                      |                |                                                   |
| Contracts                            | view Test, Provid                    | er 05/22/2011  | Provider Interest  | Foster Care/Adoption | Worker         | The Village                                       |
| Service Credentials                  | view Test Provid                     | or 04/22/2002  | Provider Interest  | Adoption             | Markar         | Test County Department of Job and Family Services |
| Placements/Services                  | Test, From                           |                |                    |                      | WORKER         |                                                   |
| Intake Reports                       | view Test, Provid                    | er 04/22/2002  | Provider Interest  | Foster Care          | Worker         | Test County Department of Job and Family Services |
| Complaints/Rule Violations<br>Waiver | view Test, Provid                    | er 04/22/2002  | Child of Interest  | Adoption             | Worker         | Test County Department of Job and Family Services |

**Note:** You can select criteria in the desired **Filter Criteria** fields and click the **Filter** button to filter the **Associated Inquiries with Current Members** list.

- 5. Click the **View** link in the appropriate row.
- 6. When complete, click the **Close** button to return to the **Inquiries** screen.

**Note:** Please refer to the <u>Creating a Provider Record from a Provider Inquiry</u> Knowledge Base article for more information.

# Viewing KPIP History

1. To view **KPIP History**, click the **KPIP Histor**y link in the **Navigation** menu.

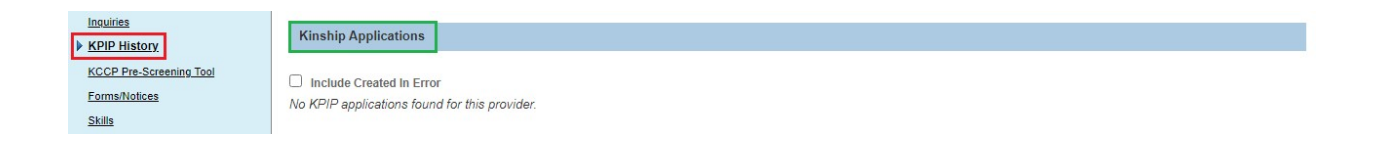

The Kinship Applications screen appears. If any KPIP Applications have been submitted, they will appear here.

# Viewing KCCP Pre-Screening Tool

1. To view KCCP Pre-Screen Tools, click the KCCP Pre-Screening Tools link in the Navigation menu.

The KCCP Pre-Screening Tools screen appears.

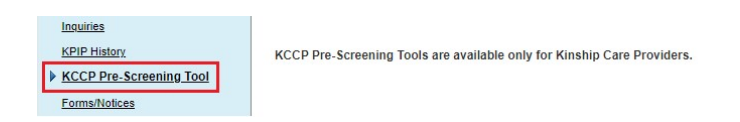

The KCCP Pre-Screening Tools will appear for Kinship Care Providers.

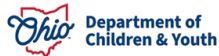

# **Viewing Forms/Notices**

1. To view Forms and Notices, click the **Forms/Notices** link in the **Navigation** menu.

The **Maintain Forms/Notices** screen appears. The **Forms/Notices** drop-down list will display forms/notices related to the provider (if applicable).

2. Select the desired document in the Forms/Notices drop-down list.

| Inquiries<br>KPIP History | Maintain Forms/Notices |
|---------------------------|------------------------|
| KCCP Pre-Screening Tool   | Forms/Notices:         |
| Forms/Notices     Skille  |                        |
| <u>3kiis</u>              | Select                 |

3. Click the **Select** button to display the **Document Details** screen and generate the document.

# Viewing Skills

1. To view Skills, click the Skills link in the Navigation menu.

The **Skills** screen appears displaying any recorded skills.

2. Click the View, Edit, or Add Skills links as appropriate.

| Inquiries<br>KPIP History | Skills         |          |  |  |  |  |  |  |  |
|---------------------------|----------------|----------|--|--|--|--|--|--|--|
| KCCP Pre-Screening Tool   | Member Name    | Skills   |  |  |  |  |  |  |  |
| Forms/Notices             | Test, Provider | Educator |  |  |  |  |  |  |  |
| Training                  | Test, Provider |          |  |  |  |  |  |  |  |

The skills are viewed, edited, or added.

# Viewing Training

1. To view Training, click the **Training** link in the **Navigation** menu.

The Completed Training List screen appears.

| Inquiries                   |                                             | Summary                            |                       | Trai             | ining Noode  |       |               |  |  |  |  |
|-----------------------------|---------------------------------------------|------------------------------------|-----------------------|------------------|--------------|-------|---------------|--|--|--|--|
| KPIP History                |                                             | Summary                            |                       | IIa              | ining Neeus  |       |               |  |  |  |  |
| KCCP Pre-Screening Tool     | Training Session Search Criteria            | Training Session Search Criteria   |                       |                  |              |       |               |  |  |  |  |
| Forms/Notices               | From Session Date:                          | From Session Date:                 |                       |                  |              |       |               |  |  |  |  |
| Skills                      | Troin session Date.                         |                                    | To Session Date.      | To session bate. |              |       |               |  |  |  |  |
| ▶ <u>Training</u>           | Provider Member/ID:                         | ✓ OR                               | Historical Provider   |                  |              | ~     |               |  |  |  |  |
| Acceptance Criteria         | Training Type:                              |                                    | membernu.             |                  |              |       |               |  |  |  |  |
| Description of Home         | training type.                              | Iraning type:                      |                       |                  |              |       |               |  |  |  |  |
| Description of Family       | Level of Care:                              | Level of Care:                     |                       |                  |              |       |               |  |  |  |  |
| Foster to Adopt (1692) Home | Actual Hours:                               |                                    |                       |                  |              |       |               |  |  |  |  |
| Study                       | Apply Hours to                              | Apply Hours to                     |                       |                  |              |       |               |  |  |  |  |
| Home Study                  | Certification:                              |                                    |                       |                  |              |       |               |  |  |  |  |
| Approval/Certification      | Delivery Method:                            | ~                                  |                       |                  |              |       |               |  |  |  |  |
| Kinship Assessment          | Location:                                   |                                    |                       |                  |              |       |               |  |  |  |  |
| Large Family Assessment     |                                             |                                    | <u> </u>              |                  |              |       |               |  |  |  |  |
| Contracts                   |                                             |                                    |                       |                  |              |       |               |  |  |  |  |
| Service Credentials         | Filter Clear Form                           |                                    |                       |                  |              |       |               |  |  |  |  |
| Placements/Services         | Completed Training List                     |                                    |                       |                  |              |       |               |  |  |  |  |
| Intake Reports              |                                             |                                    |                       | DeFree           |              |       |               |  |  |  |  |
| Complaints/Rule Violations  | Name / Training Level o<br>Name / Type Care | Session Name / ID                  | Name Date             | Method           | Location     | Hours | to            |  |  |  |  |
| Waiver                      | Person                                      |                                    |                       |                  |              |       | Certification |  |  |  |  |
| Potential Matches           | ID                                          |                                    |                       |                  |              |       |               |  |  |  |  |
| AP Search History           | Test, Continuing Treatmen                   | Adult Pediatric First Aid/ CPR AED | 04/16/2023            | Classroom        | Other Agency | 4     | Yes           |  |  |  |  |
| Living Arrangement          | Provider Foster                             |                                    | American Red<br>Cross |                  |              |       |               |  |  |  |  |
|                             | Training Competencies:                      | CPR & First Aid                    |                       |                  |              |       |               |  |  |  |  |

2. When complete, click the **Close** button.

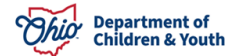

## Viewing Acceptance Criteria

1. To view Acceptance Criteria, click the **Acceptance Criteria** link in the **Navigation** menu.

**Important:** You will enter the acceptance characteristics from the **JFS 1673A** form on this screen.

#### The Acceptance Characteristics List screen appears.

| Inquiries               |      |                                 |                |                          |       |                           |              |        |  |  |  |
|-------------------------|------|---------------------------------|----------------|--------------------------|-------|---------------------------|--------------|--------|--|--|--|
| KPIP History            |      | С                               | haracteristics | Usage Placement Criteria |       |                           |              |        |  |  |  |
| KCCP Pre-Screening Tool |      |                                 |                |                          |       |                           |              |        |  |  |  |
| Forms/Notices           | Ac   | Acceptance Characteristics List |                |                          |       |                           |              |        |  |  |  |
| Skills                  |      |                                 |                |                          |       |                           |              |        |  |  |  |
| Training                |      | Provider Type                   | Effective Date | End Date                 |       | Status                    | Created Date |        |  |  |  |
| Acceptance Criteria     | view | V Foster Care                   | 05/21/2012     | 07/31/2017               | Linke | d To Completed Home Study | 05/21/2012   | report |  |  |  |
| Description of Home     |      |                                 |                |                          |       |                           |              |        |  |  |  |
| Description of Family   | view | Adoptive Care                   | 08/19/2002     | 09/01/2008               | Linke | To Completed Home Study   | 08/23/2006   | report |  |  |  |

- 2. Click the **View** link in the appropriate row.
- 3. To view placement criteria, click the Usage Placement Criteria tab.

The Usage Placement Criteria screen appears.

| Inquiries                   |      |                          |                |            |                                |              |  |  |  |  |
|-----------------------------|------|--------------------------|----------------|------------|--------------------------------|--------------|--|--|--|--|
| KPIP History                |      | Cha                      | racteristics   |            | Usage Placement Criteria       |              |  |  |  |  |
| KCCP Pre-Screening Tool     |      | Usage Placement Criteria |                |            |                                |              |  |  |  |  |
| Forms/Notices               | Usag |                          |                |            |                                |              |  |  |  |  |
| Skills                      |      |                          |                |            |                                |              |  |  |  |  |
| Training                    |      | Provider Type            | Effective Date | End Date   | Status                         | Created Date |  |  |  |  |
| Acceptance Criteria         | view | Foster Care              | 11/09/2007     | 08/07/2008 | Linked To Completed Home Study | 11/08/2007   |  |  |  |  |
| Description of Home         |      |                          |                |            |                                |              |  |  |  |  |
| Description of Family       | view | Foster Care              | 08/08/2008     | 01/25/2010 | Linked To Completed Home Study | 08/08/2008   |  |  |  |  |
| Foster to Adopt (1692) Home |      |                          |                |            |                                |              |  |  |  |  |

4. Click the **View** link in the appropriate row.

**Note:** Please refer to the <u>Recording Child Acceptance Characteristics and Usage</u> <u>Criteria</u> Knowledge Base article for additional information.

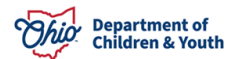

# **Viewing Description of Home**

1. To view the description of the home, click the **Description of Home** link in the **Navigation** menu.

The **Description of Home History** screen appears.

| Inquiries<br>KPIP History                | Description | Description of Home History |                |            |                                |  |  |  |  |  |  |
|------------------------------------------|-------------|-----------------------------|----------------|------------|--------------------------------|--|--|--|--|--|--|
| KCCP Pre-Screening Tool<br>Forms/Notices |             | Address                     | Effective Date | End Date   | Status                         |  |  |  |  |  |  |
| <u>Skills</u><br><u>Training</u>         | view Test   | t Address                   | 08/19/2002     | 09/10/2007 | Linked to Completed Home Study |  |  |  |  |  |  |
| Acceptance Criteria  Description of Home | view Test   | Address                     | 09/10/2007     | 08/06/2008 | Linked to Completed Home Study |  |  |  |  |  |  |

- 2. Click the **View** link in the appropriate row.
- 3. To add a description, click the **Add Description of Home** button.

# **Viewing Description of Family**

1. To view the description of the family, click the **Description of Family** link in the **Navigation** menu.

The Maintain Description of Family screen appears.

| Inquiries<br>KPIP History                                       | N  | Maintain Description of Family |                     |            |                                                      |                                   |  |  |  |  |  |  |  |
|-----------------------------------------------------------------|----|--------------------------------|---------------------|------------|------------------------------------------------------|-----------------------------------|--|--|--|--|--|--|--|
| KCCP Pre-Screening Tool<br>Forms/Notices                        | Re | sult(s) 1 to 14                | l of 14 / Page 1 of | 1          |                                                      |                                   |  |  |  |  |  |  |  |
| <u>Skills</u><br>Training                                       |    | Туре                           | Effective<br>Date   | CreatedBy  | Agency                                               | Status                            |  |  |  |  |  |  |  |
| Acceptance Criteria                                             |    | Initial                        | 08/19/2002          | Conversion | Test County Department of Job and<br>Family Services | Linked to Completed Home<br>Study |  |  |  |  |  |  |  |
| Description of Family     Foster to Adopt (1692) Home     Study |    | Initial                        | 08/29/2006          | Conversion | Test County Department of Job and<br>Family Services | Linked to Completed Home<br>Study |  |  |  |  |  |  |  |

**Note:** Please reference the <u>Completing a Review Description of Family (DOF)</u> Knowledge Base article for additional information.

## Viewing Foster to Adopt (1692) Home Study

1. To view Foster to Adopt (1692) Home Study information, click the **Foster to Adopt (1692) Home Study** link in the **Navigation** menu.

The Home Study Filter Criteria screen appears displaying the Maintain Home Study History grid below it.

| Skills                 |   | Maint | ain Home Study I | History                   |                |          |                         |        |             |
|------------------------|---|-------|------------------|---------------------------|----------------|----------|-------------------------|--------|-------------|
| Training               |   |       | Child Name       | Application Received Date | Recommendation | Status   | Decision Effective Date | Agency | Letter Sent |
| Acceptance Criteria    |   | view  | Test, Child      | 10/11/2023                | Approved       | Approved | 10/11/2023              |        |             |
| Description of Home    | C |       |                  |                           |                |          |                         |        |             |
| Description of Family  |   |       |                  |                           |                |          |                         |        |             |
| Foster to Adopt (1692) |   |       |                  |                           |                |          |                         |        |             |
| Home Study             |   |       |                  |                           |                |          |                         |        |             |
| Home Study             |   |       |                  |                           |                |          |                         |        |             |

2. Click the **View** or **Edit** links as appropriate.

**Note:** Please refer to the <u>Completing a Foster to Adopt (1692) Home Study</u> Knowledge Base article for additional information.

#### Viewing Home Study

1. To view home study information, click the **Home Study** link in the **Navigation** menu.

The Home Study Filter Criteria screen appears displaying the Maintain Home Study History section below it.

| Description of Family<br>Foster to Adopt (1692) Home                    | N | Maintain Home Study History |                  |            |                 |                |                        |             |  |  |  |
|-------------------------------------------------------------------------|---|-----------------------------|------------------|------------|-----------------|----------------|------------------------|-------------|--|--|--|
| Study<br><u>Home Study</u>                                              |   | Provider<br>Type            | Home Study Type  | Start Date | Status          | Recommendation | Recommendation<br>Date | Agency      |  |  |  |
| Approval/Certification<br>Kinship Assessment<br>Large Family Assessment |   | Adoptive<br>Care            | Recertify/Update | 05/18/2023 | <u>Approved</u> | Approve        | 06/27/2023             | The Village |  |  |  |
| Contracts<br>Service Credentials                                        |   | Adoptive<br>Care            | Recertify/Update | 06/07/2021 | <u>Approved</u> | Approve        | 06/28/2021             | The Village |  |  |  |

**Note:** You can enter criteria in the desired **Filter Criteria** fields and click the **Filter** button to filter the **Maintain Home Study History** list.

**Note:** Please refer to the <u>Completing a Foster Care or Adoption Initial Home Study</u> Knowledge Base article for additional information.

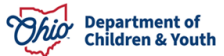

# Viewing Approvals and Certifications

1. To view approvals and certifications, click the **Approval/Certification** link in the **Navigation** menu.

The **Maintain Approval/Certification Recommendations** screen appears displaying all transactions entered on the Provider record as related to the foster care certification / adoption approval.

| Inquiries                   |           |          |              |                              |          |                     |            |            |
|-----------------------------|-----------|----------|--------------|------------------------------|----------|---------------------|------------|------------|
| KPIP History                | IV        | /laintai | n Approval/C | ertification Recommendations |          |                     |            |            |
| KCCP Pre-Screening Tool     |           |          | _            |                              | _        |                     | _          |            |
| Forms/Notices               |           |          | Provider     | Transaction Type             | Status   | Recommending Agency | Effective  | Expiration |
| Skills                      |           |          | туре         |                              |          |                     | Date       | Date       |
| Training                    | vi        | iew      | Adoptive     | Reapproval                   | Approved | The Village         | 07/01/2023 | 06/30/2025 |
| Acceptance Criteria         | re        | eport    | Care         |                              |          |                     |            |            |
| Description of Home         |           |          |              |                              |          |                     |            |            |
| Description of Family       | vi        | iew      | Adoptive     | Reapproval                   | Approved | The Village         | 07/01/2021 | 06/30/2023 |
| Foster to Adopt (1692) Home | <u>re</u> | eport    | Care         |                              |          |                     |            |            |
| Study                       |           |          |              |                              |          |                     |            |            |
| Home Study                  | vi        | iew      | Adoptive     | Reapproval                   | Approved | The Village         | 07/01/2019 | 06/30/2021 |
| Approval/Certification      | re        | eport    | Care         |                              |          |                     |            |            |
| Kinship Assessment          |           |          |              |                              |          |                     |            |            |

- 2. Click the **View** link in the appropriate row.
- 3. To add a recommendation, click the **Add Recommendation** button.

#### Viewing Kinship Assessment

1. To view a **Kinship Assessment**, click the **Kinship Assessment** in the **Navigation** menu.

The Kinship Assessments screen appears.

| Approval/Certification     |                                                                                                    |
|----------------------------|----------------------------------------------------------------------------------------------------|
| Kinship Assessment         |                                                                                                    |
| Large Family Assessment    | Kinship Assessments                                                                                                    |
| Contracts                  |                                                                                                    |
| Service Credentials        | Result(s) 0 / Page 0 of 0                                                                                                    |
| Placements/Services        |                                                                                                    |
| Intake Reports             | Child Name Assessment Type - Date Provider Types Status Recommendation - Date Letter Sent Agency L                                                                                                    |
| Complaints/Rule Violations | Sime name Assessment type sale increasing the sale increasing and a second region of the sale increasing the sale increasing t |
| Waiver                     |                                                                                                    |
| Waiver                     |                                                                                                    |

Any **Kinship Assessments** completed will appear in the grid.

#### Viewing Large Family Assessment

1. To view Large Family Assessment, click the Large Family Assessment link in the Navigation menu.

The Large Family Assessment History screen appears.

| KPIP History                | Large Family Assessment History                      |
|-----------------------------|------------------------------------------------------|
| KCCP Pre-Screening Tool     |                                                      |
| Forms/Notices               | No Large Family Assessments exist for this Provider. |
| Skills                      |                                                      |
| Training                    | Add Large Family Assessment                          |
| Acceptance Criteria         |                                                      |
| Description of Home         |                                                      |
| Description of Family       |                                                      |
| Foster to Adopt (1692) Home |                                                      |
| Study                       |                                                      |
| Home Study                  |                                                      |
| Approval/Certification      |                                                      |
| Kinship Assessment          |                                                      |
| Large Family Assessment     |                                                      |

2. Click the Add Large Family Assessment button to add an Assessment.

#### **Viewing Contracts**

1. To view contracts, click the **Contracts** link in the **Navigation** menu.

The Contracts Filter Criteria screen appears displaying the Contracts grid below it.

| <u>Study</u>               |                           |               |                 |          |        |          |          |   |
|----------------------------|---------------------------|---------------|-----------------|----------|--------|----------|----------|---|
| Home Study                 | Contracts                 |               |                 |          |        |          |          |   |
| Approval/Certification     | Result(s) 0 / Page 0 of 0 |               |                 |          |        |          |          |   |
| Kinship Assessment         | Agency                    | Contract Type | Bridges Grantee | Contract | Status | Contract | Contract |   |
| Large Family Assessment    |                           |               |                 | Number   |        | Begin    | End      |   |
| Contracts                  | No Results Returned       |               |                 |          |        |          |          | ٦ |
| Service Credentials        | No Nesalis Netamed.       |               |                 |          |        |          |          | _ |
| Placements/Services        |                           |               |                 |          |        |          |          |   |
| Intake Reports             |                           |               |                 |          |        |          |          |   |
| Complaints/Rule Violations | Add Contract              |               |                 |          |        |          |          |   |

**Note:** You can enter criteria in the desired **Filter Criteria** fields and click the **Filter** button to filter the **Contracts** list.

- 2. Click the **View** or **Edit** links as appropriate.
- 3. To add a contract, click the **Add Contract** button.

**Note:** Please refer to the <u>Creating a Contract</u> Knowledge Base article for additional information.

#### Viewing Service Credentials

1. To view service credentials, click the **Service Credentials** link in the **Navigation** menu.

The **ODJFS Approved Services Filter Criteria** screen appears displaying the **ODJFS Approved Services** tab below it.

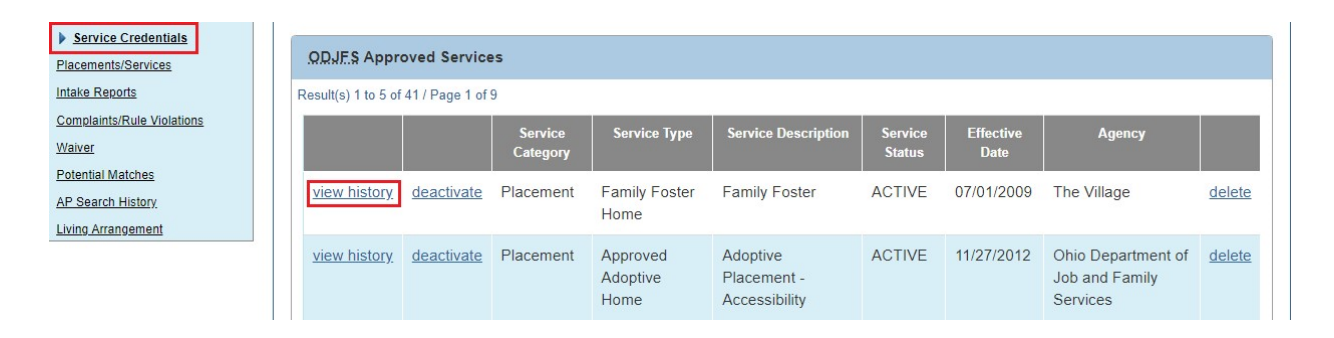

**Note:** You can enter criteria in the desired **Filter Criteria** fields and click the **Filter** button to filter the **ODJFS Approved Services** list.

- 2. Click the View History or Deactivate links as appropriate.
- 3. To view other service credentials for the provider, click the **Other Services** tab.

The **Other Services Filter Criteria** screen appears displaying the **Other Services** grid below it.

**Note:** You can enter criteria in the desired **Filter Criteria** fields and click the **Filter** button to filter the **Other Services** list.

4. Click the **View History** or **Deactivate** links as appropriate.

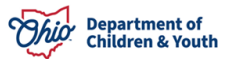

# Navigating Through the Provider Overview Screen

|                        |                                |          | -                   |              |          |         |            |            |
|------------------------|--------------------------------|----------|---------------------|--------------|----------|---------|------------|------------|
| IP History             | <u>ODJFS</u> Approved Servic   | es       | Ot                  | her Services |          | S       | hared Home | Agreements |
| Pre-Screening Tool     | Other Services Filter Criterie |          |                     |              |          |         |            |            |
| s/Notices              | Other Services Filter Criteria |          |                     |              |          |         |            |            |
| 1                      | Agency Type:                   |          | ~                   |              |          |         |            |            |
| ing                    | Agency:                        |          |                     |              |          |         |            |            |
| otance Criteria        | Service Category:              |          |                     |              |          |         |            |            |
| ription of Home        | Service Category.              |          |                     |              | ~        |         |            |            |
| ription of Family      | Service Type:                  | <b>`</b> |                     |              |          |         |            |            |
| r to Adopt (1692) Home | Service Description:           |          |                     |              |          |         |            |            |
|                        | Service Status:                |          | · •                 |              |          |         |            |            |
| e Study                |                                | Active   |                     |              |          |         |            |            |
| oval/Certification     | Sort By:                       | Servic   | e Category (Ascen   | dina)        |          |         |            |            |
| ip Assessment          |                                | Contra   | ie eurogery (riecon |              |          |         |            |            |
| Family Assessment      |                                |          |                     |              |          |         |            |            |
| acts                   | Filter                         |          |                     |              |          |         |            |            |
| ervice Credentials     |                                |          |                     |              |          |         |            |            |
| ments/Services         | Other Services                 |          |                     |              |          |         |            |            |
| e Reports              |                                | Service  | Service Type        | Service      | Service  | Service | Effective  | Agency     |
| laints/Rule Violations |                                | Category |                     | Description  | Capacity | Status  | Date       |            |
| Ľ                      | edit history deactivate Fina   | ncial    | Housing             | Housing      |          | ACTIVE  | 01/01/2005 | Test       |
| tial Matches           | Supr                           | port     | riodsing            | riousing     |          | AUTIVE  | 0110112005 | County     |
| earch History          | - Cap                          |          |                     |              |          |         |            | Department |
| Arrangement            |                                |          |                     |              |          |         |            | of Job and |
|                        |                                |          |                     |              |          |         |            | Family     |
|                        |                                |          |                     |              |          |         |            | Services   |

5. To add an Other Service, click the Add Other Service button.

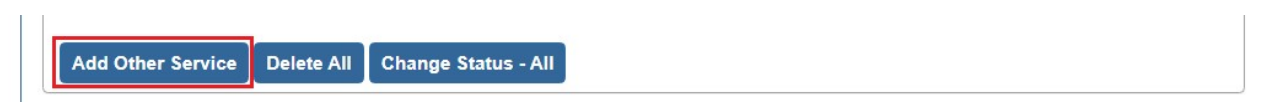

6. To view shared home agreements, click the Shared Home Agreements tab.

The Maintain Shared Home Agreements screen appears.

| ODJES Approved Se               | ervices  | Other Services      | Shared Home Agreements           |  |  |  |  |
|---------------------------------|----------|---------------------|----------------------------------|--|--|--|--|
| Maintain Shared Home Agreements |          |                     |                                  |  |  |  |  |
| Effective Date                  | End Date | Recommending Agency | Agency Permitted to Use the Home |  |  |  |  |
| Add Shared Agreement            |          |                     |                                  |  |  |  |  |

7. To add a shared home agreement, click the Add Shared Agreement button.

Note: Please refer to the following Knowledge Base articles for additional information:

- Adding Other Services Under Service Credentials
- Adding Agency Services Including Shared Home Services

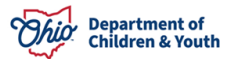

# Viewing Placements/Services

1. To view placements and services, click the **Placement/Services** link in the **Navigation** menu.

The **Placements** tab appears displaying the current or historical placements that have occurred in the provider's home.

| KPIP History                | Placements                     | ICCA   | IC            | РС     | Le         | aves       | Service     | es Pla                     | cements Not |
|-----------------------------|--------------------------------|--------|---------------|--------|------------|------------|-------------|----------------------------|-------------|
| KCCP Pre-Screening Tool     |                                |        |               |        |            |            |             |                            | Accepted    |
| Forms/Notices               |                                |        |               |        |            |            |             |                            |             |
| Skills                      | Placements Filter Crit         | eria   |               |        |            |            |             |                            |             |
| Training                    | From Begin Date:               |        |               |        | To E       | legin Date | e:          | alala                      |             |
| Acceptance Criteria         |                                |        |               |        | 1          |            |             |                            |             |
| Description of Home         | Sort Results By:               |        |               |        |            | 1          |             |                            | A.II.       |
| Description of Family       | contricount by:                | Be     | gin Date (Des | cendin | g) 🗸       | ļ.         | © Curre     |                            | All         |
| Foster to Adopt (1692) Home |                                |        |               |        |            |            |             |                            |             |
| <u>Study</u>                | Filter                         |        |               |        |            |            |             |                            |             |
| Home Study                  |                                |        |               |        |            |            |             |                            |             |
| opproval/Certification      | Placements                     |        |               |        |            |            |             |                            |             |
| Kinship Assessment          |                                |        |               |        |            |            |             |                            |             |
| Large Family Assessment     | Result(s) 1 to 4 of 4 / Page 1 | of 1   |               |        |            |            |             |                            |             |
| Contracts                   | Person                         | Gender | DOB           | Age    | Begin/End  | End        | Service     | Agency                     | Status      |
| Service Credentials         | Name/ <u>I</u>                 |        |               |        | Date       | Reason     | Description |                            |             |
| Placements/Services         | view leave                     | FEMALE | 05/05/2008    | 15     | 08/17/2022 |            |             |                            | Completed   |
| ntake Reports               |                                |        |               |        |            |            | Treatment   | County                     |             |
| Complaints/Rule Violations  |                                |        |               |        |            |            | Foster Care | Children<br>Services Board |             |

- 2. Click the **Current**, **Historical**, or **All** radio buttons to display current placements, historical placements, or all placements.
- 3. Click the **View Leave** link.
- 4. To view other services provided to the family, such as counseling, click the **Services** tab.

The Services Filter Criteria screen appears.

**Note:** The system populates information on this screen when a public agency has linked the provider to a **Case Service** being provided.

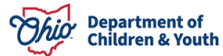

# Navigating Through the Provider Overview Screen

| Placements               | ICCA     | ICPC            | Leaves         | Services         | Placements Not<br>Accepted |
|--------------------------|----------|-----------------|----------------|------------------|----------------------------|
| Services Filter Criteria |          |                 |                |                  |                            |
| From Begin Date:         |          |                 | To Begin Date: |                  |                            |
| Sort Results By:         | Begin Da | te (Descending) | •              | ● Current 〇 Hist | torical <sup>O</sup> All   |
| Filter                   |          |                 |                |                  |                            |
| Services                 |          |                 |                |                  |                            |
|                          |          |                 |                |                  |                            |

5. To view children who have been placed on leave from another foster home into this home, click the **Leaves** tab.

**Note:** The system populates information on this screen when a public agency places a child on leave in the home.

| From Begin Date:       To Begin Date:         Sort Results By:       Begin Date (Descending) | Leaves Filter Criteria |         |                   |                |                            |                          |
|----------------------------------------------------------------------------------------------|------------------------|---------|-------------------|----------------|----------------------------|--------------------------|
| Sort Results By: Begin Date (Descending)                                                     | rom Begin Date:        |         |                   | To Begin Date: |                            |                          |
|                                                                                              | ort Results By:        | Begin [ | Date (Descending) | ~              | ● Current <sup>O</sup> His | torical <sup>O</sup> All |
|                                                                                              | Sit Results By.        | Begin I | Date (Descending) | <u> </u>       | Current O His              |                          |

- 6. Click the **Current**, **Historical**, or **All** radio buttons to display current, historical, or all Leaves in the grid.
- 7. When complete, click the **Provider Overview** link to return to the main screen.

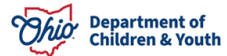

Note: Please refer to the following Knowledge Base articles for additional information:

- Managing Case Services
- Managing a Leave from a Foster Home
- <u>Request for Creation of Initial Removal, Placement and Leave Records</u>

# Viewing Intake Reports

1. To view Intake Reports, click the Intake Reports link in the Navigation menu.

The CA/N Reports screen appears.

| Inquiries                   | -      |           |                      |               |                                                                  |
|-----------------------------|--------|-----------|----------------------|---------------|------------------------------------------------------------------|
| KPIP History                | Intake | Reports   |                      |               |                                                                  |
| KCCP Pre-Screening Tool     |        |           |                      |               |                                                                  |
| Forms/Notices               |        | Report ID | Date/Time Report was | Place Occured | Agency                                                           |
| Skills                      |        |           | Received             |               |                                                                  |
| Training                    | view   | 22        | 06/21/2023           |               | Test County Children Services Board                              |
| Acceptance Criteria         |        |           | 02:31 PM             |               |                                                                  |
| Description of Home         | view   | 22        | 04/20/2023           | Own Home      | Test County Department of Job and Family Services                |
| Description of Family       |        |           | 09:13 AM             |               | ,,,,,,,,,,,,,,,,,,,,,,,,,,,,,,,,,,,,,,,,,,,,,,,,,,,,,,,,,,,,,,,, |
| Foster to Adopt (1692) Home |        | - 22      | 00/00/0000           |               | T I County Department of Job and Earthy Convince                 |
| Study                       | view   | 22        | 10:11 AM             |               | lest County Department of Job and Family Services                |
| Home Study                  |        |           | IV. IT AM            |               |                                                                  |
| Approval/Certification      | view   | 22        | 03/20/2023           |               | Test County Department of Job and Family Services                |
| Kinship Assessment          |        |           | 09:29 AM             |               |                                                                  |
| Large Family Assessment     | view   | 22        | 09/05/2022           | Own Home      | Test County Department of Job and Family Services                |
| Contracts                   | 1.00   |           | 12:06 PM             |               | ,                                                                |
| Service Credentials         |        |           |                      |               |                                                                  |
| Placements/Services         | view   | 22        | 08/07/2022           | Own Home      | Test County Department of Job and Family Services                |
| Intake Reports              |        |           | 03.37 FW             |               |                                                                  |

2. Click the **View** link in the appropriate row.

# Viewing Rule Violations

1. To view rule violations, click the **Complaints/Rule Violations** link in the **Navigation** menu.

The Maintain Rule Violation Incidents screen appears.

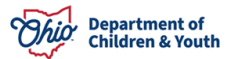

# Navigating Through the Provider Overview Screen

| Approval/Certification<br>Kinship Assessment           | Compl                 | aints / Rule | Violation Incidents     | ;                |           |                         |                   |             |
|--------------------------------------------------------|-----------------------|--------------|-------------------------|------------------|-----------|-------------------------|-------------------|-------------|
| Large Family Assessment<br>Contracts                   |                       | Record ID    | Date Report<br>Received | Incident<br>Type | Status    | Outcome/Outcome<br>Date | Outcome<br>Source | Agency      |
| Service Credentials Placements/Services Intake Reports | <u>view</u><br>report |              | 06/22/2021              | Complaint        | Completed | Not Applicable          | N/A               | The Village |
| Complaints/Rule<br>Violations                          |                       |              |                         |                  |           |                         |                   |             |

2. Click the **View** or **Edit** links as appropriate.

# **Viewing Waivers**

1. To view waiver requests, click the **Waiver** link in the **Navigation** menu.

The Maintain Waiver Requests screen appears.

| Inquiries                   |             |                                                                                                    |             |                   |                    |                |                   |          |                  |        |
|-----------------------------|-------------|----------------------------------------------------------------------------------------------------|-------------|-------------------|--------------------|----------------|-------------------|----------|------------------|--------|
| KPIP History                | Mainta      | in Waiver Re                                                                                                    | quests      |                   |                    |                |                   |          |                  |        |
| KCCP Pre-Screening Tool     | Result(s) 1 | to 1 of 1 / Pag                                                                                                    | e 1 of 1    |                   |                    |                |                   |          |                  |        |
| Forms/Notices               | result(s)   |                                                                                                    |             |                   |                    |                |                   |          |                  |        |
| Skills                      |             | Type/State                                                                                                    | RuleInto.   | Effective<br>Date | Expiration<br>Date | Agency         | ODJES<br>Response | Status   | Closed<br>Date / |        |
| Training                    |             |                                                                                                    |             |                   |                    |                |                   |          | Reason           |        |
| Acceptance Criteria         |             | Mairia                                                                                                    |             | 05/05/2007        | 00/144/2007        | Tost County    | Dending           | la.      |                  | delete |
| Description of Home         | view        | Initial                                                                                                    | Occupancy   | 05/05/2007        | 06/11/2007         | Department of  | Pending           | progress |                  | delete |
| Description of Family       | <u>edit</u> | in the second second se | Limitations |                   |                    | Job and Family |                   | progrooo |                  |        |
| Foster to Adopt (1692) Home | review      |                                                                                                    |             |                   |                    | Services       |                   |          |                  |        |
| Study                       |             |                                                                                                    |             |                   |                    |                |                   |          |                  |        |
| Home Study                  |             |                                                                                                    |             |                   |                    |                |                   |          |                  |        |
| Approval/Certification      |             |                                                                                                    |             |                   |                    |                |                   |          |                  |        |
| Kinship Assessment          | Andre       |                                                                                                    |             |                   |                    |                |                   |          |                  |        |
| Large Family Assessment     |             | request                                                                                                    |             |                   |                    |                |                   |          |                  |        |
| Contracts                   |             |                                                                                                    |             |                   |                    |                |                   |          |                  |        |
| Service Credentials         |             |                                                                                                    |             |                   |                    |                |                   |          |                  |        |
| Placements/Services         |             |                                                                                                    |             |                   |                    |                |                   |          |                  |        |
| Intake Reports              |             |                                                                                                    |             |                   |                    |                |                   |          |                  |        |
| Complaints/Rule Violations  |             |                                                                                                    |             |                   |                    |                |                   |          |                  |        |
| <u>Waiver</u>               |             |                                                                                                    |             |                   |                    |                |                   |          |                  |        |
| Potential Matches           |             |                                                                                                    |             |                   |                    |                |                   |          |                  |        |
| AP Search History           |             |                                                                                                    |             |                   |                    |                |                   |          |                  |        |
| Living Arrangement          |             |                                                                                                    |             |                   |                    |                |                   |          |                  |        |

- 2. Click the View, Edit or Review links as appropriate.
- 3. To add a waiver request, click the **Add Request** button.

**Note:** Please refer to the <u>Creating a Waiver Request</u> Knowledge Base article for additional information.

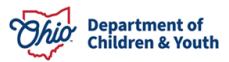

# **Viewing Potential Matches**

To view potential matches for a provider, complete the following steps.

Note: The Potential Matches option only applies for Adoptive Providers.

1. Click the **Potential Matches** link in the **Navigation** menu.

The Potential Matches Search Criteria screen appears as shown below.

- 2. Select the **Gender** you wish to search for. (Required)
- 3. Enter the **Minimum Age** of the children you wish to search for. (Required)
- 4. Enter additional search criteria if desired.
- 5. Click the **Search** button.

The **Potential Matches Search Results** grid appears displaying children who match the search criteria.

| KPIP History                | Potential Matches            | Search Criteria  |                             |                                                      |
|-----------------------------|------------------------------|------------------|-----------------------------|------------------------------------------------------|
| KCCP Pre-Screening Tool     | Gender: *                    | Female 🖌         | Minimum Age: *              | Maximum Age:                                         |
| Forms/Notices               |                              |                  |                             | 2                                                    |
| Skills                      | Additional Search            | Criteria         |                             |                                                      |
| Training                    | - Additional ocarci          | Ontena           |                             |                                                      |
| Acceptance Criteria         | Sort Peculte By:             |                  |                             |                                                      |
| Description of Home         | Soft Results by.             | Name (Ascending) | ~                           |                                                      |
| Description of Family       | L                            |                  |                             |                                                      |
| Foster to Adopt (1692) Home | Search Clear For             | m                |                             |                                                      |
| Study                       |                              |                  |                             |                                                      |
| Home Study                  | Potential Matches S          | Search Results   |                             |                                                      |
| Approval/Certification      | Result(s) 1 to 10 of 159 / F | Page 1 of 16     |                             |                                                      |
| Kinship Assessment          |                              | uge i el le      |                             |                                                      |
| Large Family Assessment     | Name                         | Gender Age       | Primary Address Information | Agency                                               |
| Contracts                   | view Test, Child             | FEMALE 1         | Test Address                | Test County Dept of Job and Family                   |
| Service Credentials         |                              |                  |                             | Services                                             |
| Placements/Services         |                              |                  |                             |                                                      |
| Intake Reports              | <u>view</u> Test, Child      | FEMALE 2         | lest Address                | Test County Department of Job and<br>Family Services |
| Complaints/Rule Violations  |                              |                  |                             | , anni, connoc                                       |
| <u>Waiver</u>               | view Test, Child             | FEMALE 1         | Test Address                | Test County Children Services                        |
| Potential Matches           |                              |                  |                             |                                                      |

6. Click the **View** link in the appropriate row.

# Viewing AP Search History

1. To view the Alleged Perpetrator search history, click the **AP Search History** link in the **Navigation** menu.

The Alleged Perpetrator Search History screen appears displaying the AP Filter **Results** section below it.

| Complaints/Rule Violations<br>Waiver<br>Potential Matches | AP Filte<br>Result(s) 1 | AP Filter Results Result(s) 1 to 9 of 9 / Page 1 of 1 |                 |                |                     |        |            |                         |                      |                     |
|-----------------------------------------------------------|-------------------------|-------------------------------------------------------|-----------------|----------------|---------------------|--------|------------|-------------------------|----------------------|---------------------|
| AP Search History iving Arrangement                       |                         | Created<br>Date                                       | Request<br>Type | Request Reason | Person Name /<br>ID | Gender | DOB        | Status /<br>Status Date | Requesting<br>Agency | Created<br>in Error |
|                                                           | view                    | 03/31/2023                                            | Member          | Recert/Update  | Test, Provider      | Female | 03/03/1958 | Completed<br>04/03/2023 | The Village          |                     |
|                                                           | report<br>history       | AKA's:                                                |                 |                |                     |        |            |                         |                      |                     |

**Note:** You can enter criteria in the desired **Alleged Perpetrator Search History** fields and click the **Filter** button to filter the **AP Filter Results** list.

2. Click the **View** or **Edit** links as appropriate.

**Note:** Please refer to the <u>Completing an Alleged Perpetrator Search in Ohio</u> <u>SACWIS</u> Knowledge Base article for more information.

#### Viewing Living Arrangements

1. To view living arrangements, click the **Living Arrangement** link in the **Navigation** menu.

The Living Arrangement Filter Criteria screen appears displaying the Living Arrangement With This Provider grid below it.

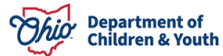

# Navigating Through the Provider Overview Screen

| KPIP History                | Living Arrangement Filter Criteria                                                                          |
|-----------------------------|----------------------------------------------------------------------------------------------------|
| KCCP Pre-Screening Tool     |                                                                                                    |
| Forms/Notices               | From Begin Date:                                                                                            |
| Skills                      |                                                                                                    |
| Training                    | Sort Results By: From Begin Date(Descending)                                                                |
| Acceptance Criteria         |                                                                                                    |
| Description of Home         |                                                                                                    |
| Description of Family       | Filter                                                                                                    |
| Foster to Adopt (1692) Home |                                                                                                    |
| Study                       | Living Arrangement with This Provider                                                                       |
| Home Study                  |                                                                                                    |
| Approval/Certification      | Person Name/ ID JOB Living Arrangement type who noids Legal Responsibility Begin/End Date End Reason Agency |
| Kinship Assessment          |                                                                                                    |
| Large Family Assessment     |                                                                                                    |
| Contracts                   |                                                                                                    |
| Service Credentials         |                                                                                                    |
| Placements/Services         |                                                                                                    |
| Intake Reports              |                                                                                                    |
| Complaints/Rule Violations  |                                                                                                    |
| Waiver                      |                                                                                                    |
| Potential Matches           |                                                                                                    |
| AP Search History           |                                                                                                    |
| Living Arrangement          |                                                                                                    |

2. Click the **Current**, **Historical**, or **All** radio buttons to display current, historical, or all living arrangements in the grid.

**Note:** Please refer to the **<u>Recording a Living Arrangement</u>** Knowledge Base article for more information.

If you need additional information or assistance, please contact the OFC Automated Systems Help Desk at <u>sacwis help desk@childrenandyouth.ohio.gov</u>.

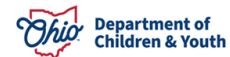